## 在线申请中国建筑学会个人会员操作说明

1、打开中国建筑学会官网 http://www.chinaasc.org/, 点击"会员之家"或者 "会员申请"

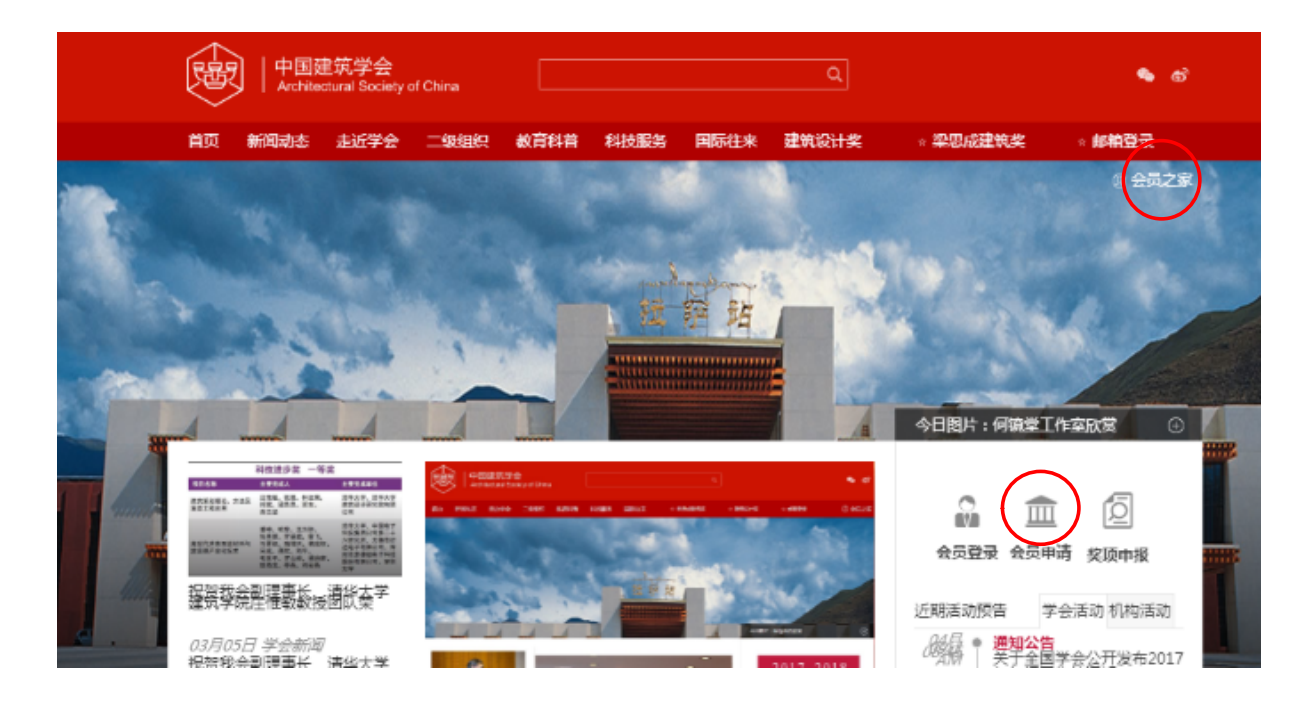

## 2、进入"中国建筑学会会员系统界面",点击"申请会员"或者"会员申 请"

|                                                                          | 皇筑学会会员系统<br>ctural Society of China Men | iber system                                         |                                   |               |                                        |      | (m        |      |  |
|--------------------------------------------------------------------------|-----------------------------------------|-----------------------------------------------------|-----------------------------------|---------------|----------------------------------------|------|-----------|------|--|
| 首页                                                                       | 通知公告                                    | 会员福利                                                | 团体会员                              | 资深会员          | 个人会员                                   | 学生会员 | 会员风采      | 服务文件 |  |
|                                                                          |                                         | See.                                                |                                   |               | and in                                 |      | -         |      |  |
| 建筑大师问题                                                                   | 建发主要作品                                  | 11                                                  |                                   |               | ••                                     |      |           |      |  |
| 学术会议                                                                     | 电子会讯 服                                  | 务文件                                                 |                                   |               | +MORE                                  | 快速通道 | i i       |      |  |
|                                                                          | 中国組<br>时间:<br>分会2                       | (筑 <del>学会建筑教育)"</del><br>2018年3月24日,<br>018年年会,会议: | P估分会2018年年<br>地点:上海 会议<br>主要内容:学… | 会<br>名称:中国建筑学 | 2018-01-23<br>会建筑教育评估                  | 会見登录 |           | 会员查询 |  |
| <ul> <li>2018年中国建筑;</li> <li>2018年中国建筑;</li> </ul>                       | 学会建筑师分会学术<br>学会注册建筑师分会                  | 年会<br>成立大会及学术论                                      | 坛                                 |               | 2018-01-23<br>2018-01-23               |      |           |      |  |
| <ul> <li>・ 中国建筑学会建筑</li> <li>・ 华中科技大学第四</li> <li>・ 第二届(2018年)</li> </ul> | AFTUURICH发展委<br>四届工程管理前沿暑<br>)工程管理分会BIM | 复会学术年会<br>明学校<br>技术交流会                              |                                   |               | 2018-01-23<br>2018-01-23<br>2018-01-23 | 电子会讯 | 义<br>实项申报 | 资料下载 |  |
| <ul> <li>第六届 (2018年)</li> </ul>                                          | ) 工程管理分会青年                              | 学者学术研讨会                                             |                                   |               | 2018-01-23                             |      |           |      |  |

3、进入系统开始填写资料:

| <b>①</b>              |                  |    | —— |
|-----------------------|------------------|----|----|
| (1)*会员美丽:             | 个人会员             |    |    |
| ( <b>2</b> ) *@@#??#: | 88               |    |    |
| (3) *金质攀级:            | 请选择              | *  |    |
| (4)*用户名:              | 请信号用户名           |    |    |
| (5) "设置案码:            | 请设置密码            |    |    |
| (6) •碘以素药:            | 请确认密码            |    |    |
| (7)                   | * 我已阅读并同意 (入会须知) |    |    |
| (8)                   | -                | -# |    |

(1) 会员类别:请选择个人会员;

(2) 总会或分会:如果您是中国建筑学会 XX 分会或者 XX 委员会推荐加入学会会员请选择推荐您入会的学会二级机构名称,如果不是请选择总会(建筑学报、建筑结构学报、建筑知识推荐入会的请选择总会);

(3) 会员等级: 普通会员(如果您是学生也可以选择学生会员);

(4) 用户名: 自定义(可以是真实姓名也可以是昵称等等);

- (5) 设置密码:请自行设置;
- (6) 确认密码: 与(5) 设置密码一致;

(7)□我已阅读中国建筑学会个人会员工作细则,并遵守中国建筑学会章程的"□" 处点击出现√;

(8) 点击下一步;

(9) (10) (11) (12) (13) (14) (15) 均需按提示说明如实填写;

(16)工作单位:企业为单位全称与营业执照登记名称一致,高校可以具体到院、系;(17)(18)(19)(20)(21)(22)(23)(24)(25)(26)(27)(28)(

29) (30) (31) 均需按照提示说明如实填写:

(32)点击保存并下一步。

| RP4         ####         EM440.         #dd           (9)         •\$#\$X55:         ###99599\$#\$X56:           (10)         •\$942:         500###9505449428#           (11)         *50.48959524928#         7.577           (12)         *421:         ##2.425024878.71; *377           (11)         *50.48959524828         19.54. +92.589288           (13)         *124:         ##2.250147.97; *377           (14)         *504.4920247.4128         •           (15)         *103:         ##2.520147.896           (16)         *17.492         ##2.520147.896           (16)         *17.492         ##2.520147.896           (13)         *144.50017.688         *160.50017.896           (13)         *144.50017.689.596         *164.520017.896           (21)         *164.520017.6967.997         *164.520017.6967.997           (22)         *9.41:         #84.520017.6888858           (25)         *##000110-68888585         *161.13088850990           (25)         *##000110-68888585         *161.169           (26)         *149.997.91:         #149.997.997.91:           (27)         *149.997.91:         #149.997.91:           (28)         *149.997.91:         #149.997.91:< |             | -0             | 0                   |           | 3    | @   |  |  |  |
|----------------------------------------------------------------------------------------------------|-------------|----------------|---------------------|-----------|------|-----|--|--|--|
| (9)       • 東政昭法:       ●東城町登的集政政名         (10)       • 中业:       ・ 登知県用学历迁日寺业公務         (11)       • 中型:       ● 登載、中业名称之印用";* 分开         (12)       • 世出:       ● 世紀、堂が出生き期         (13)       • 出生日用:       ● 確心人営が出生日期         (14)       • 初始開銀:       ● 雪振見         (15)       • 「秋菜:       ● 雪振見         (16)       • 七月神位:       ● 御山入営が出生日期         (17)       ● 肥肉(売):       ● 御山入営が出生日期         (18)       ● 雪振入営が出生日期       ● 田山入営が出生日期         (19)       • 宇御山入営が出生日期       ● 田山入営が出生日         (20)       部政制品:       ● 田山入営が出生日         (21)       • 日子がけ:       ● 田山入営が出生日         (22)       • 学邦:       ● 田山入営が出生日         (21)       • 日子がけ:       ● 田山入営が出生日         (22)       • 学邦:       ● 田山入営が出生日         (23)       • 日子がけ:       ● 田山入営が出生日         (24)       ● 昭振用:       ● 田山入営が出生日         (25)       • 宇振同中外(西辺県新田県       ● 田山入営が出生日         (26)       • 「日寺川:       ● 田田子川       ●         (27)       • 小川町:       ● 小川町       ●         (28)       • 主要求用:       ●       ●         (28)       • 三原実用:                                                                                                    |             | 用户名            | 申请资                 | 料         | 资料确认 | 完成  |  |  |  |
| <ul> <li>(10) * ◆业: 密約局需学历迁年登业名称</li> <li>(11)*密从事的专业名称: 百多点,专业名称之同用 *;* 分开</li> <li>(12) * 作出: 南京原</li> <li>(13) * 出生日期: 〒金瓜二 · · · · · · · · · · · · · · · · · · ·</li></ul>                                                                                                    | (9)         | ▪真实姓名:         | 请填写您的真实姓名           |           |      |     |  |  |  |
| <ul> <li>(11)*思从華的年出名等: 可多項, 电出名称之阳程*;* 分开</li> <li>(12) *151: 預選厚 ···</li> <li>(13) *114日第: 預給人型的出生日期</li> <li>(14) *20倍難意: 預茲厚 ···</li> <li>(15) *15葉: 預茲厚 ···</li> <li>(16) *17件单位: 預給人型的形势</li> <li>(16) *17件单位: 預給人型的形势</li> <li>(17) *2時代用5: 預給人型的形势</li> <li>(18) *週市地址: 音 必然 · 市 必法 · 区 必法 ··</li> <li>(19) *7倍散址: 雷給人型的形势</li> <li>(20) 邮政時得: 預給人型的計算機址</li> <li>(20) 邮政時得: 預給人型的計算機址</li> <li>(20) 邮政時得: 預給人型的計算機址</li> <li>(21) *4日并許: 請給人型的計算機址</li> <li>(22) *年代: 情給人的的身份证号</li> <li>(23) *身份证号: 濟給(10)10-8888888</li> <li>(24) *15年時間: 帶給(10)10-8888888</li> <li>(25) *算個所外祖及熟练程症: 掌握同种外祖及熟练程度</li> <li>(26) *1作時間: 帶納等型开始工作時間</li> <li>(27) *个人關防: ↑人間防</li> <li>(28) *主要求用: 簡給人主要求用</li> <li>(30) *寸提升: 上始型片(jpg)m20</li> <li>(31) 原(学生, 准) 会员号::</li> </ul>                                                                                                    | (10)        | *专业:           | 您的最高学历证书专业          |           |      |     |  |  |  |
| (12)       •世生日報:       前組人型的出生日期         (13)       •世生日報:       前組人型的出生日期         (14)       •政治期後:       前政保         (15)       •民報:       第四條         (16)       •工作单位:       前組人型的出作单位         (17)       •影時/展示時:       前組人型的出作单位         (18)       •清雨地址:       童 必然       •市 必然       • 区 必進         (19)       •汗相助用:       前組人型的部分開始       ●       区 必進       •         (20)       邮政期時:       普通人型的部公務時       ●       区 必進       •         (21)       •日子神伴:       ●       ●       ●       ●       ●         (21)       •日子神伴:       ●       ●       ●       ●       ●       ●       ●       ●       ●       ●       ●       ●       ●       ●       ●       ●       ●       ●       ●       ●       ●       ●       ●       ●       ●       ●       ●       ●       ●       ●       ●       ●       ●       ●       ●       ●       ●       ●       ●       ●       ●       ●       ●       ●       ●       ●       ●       ●       ●       ●       ●       ●       ●       ●                                                                                                    | (11)*懇別     | (11)"您从事的专业名称: |                     | 佣";"分开    |      |     |  |  |  |
| (13)       *出生日期:       新報為年齢出出生日期         (14)       *必須問題:       第四月         (15)       *民族:       第四月         (16)       *工作单位:       第報為人間的工作单位         (17)       *副約四時:       前報為人間的工作单位         (18)       *副用地址:       首 必須       ● 市 必須         (18)       *副用地址:       首 必須       ● 市 必須       ● 区 必須         (19)       *沖増助址:       首 必須       ● 市 必須       ● 区 必須         (20)       郎政明明:       前報人間的工作単位       ●         (21)       *電子邮件:       特報人間的出子部件:       特報人間的工作単価         (22)       *手紙:       他式如1368889099       ●         (23)       *身の正号:       特報人間的用子部件       特報人間的用子部件         (24)       *影馬電話:       他式如13688888       ●         (25)       *第館向仲外祖及動感程度:       掌握同种外祖及動版程度:          (26)       *工作时间:       資 納明智問所知問用用用       ●         (27)       *个人面历         ●         (28)       *主要架照:        ●          (29)       *総等方:         ●         (30)       *一时照片:       上体置片(jpg翻知)           (31)       第(李生,常)会長号 ::                                                                                                    | (12)        | *性别:           | 请选择                 | 请选择,      |      |     |  |  |  |
| (14) * 北治國與: 第週月         (15) * 代表: 第週月         (16) * 工作单位: 第組入想的工作单位         (17) * 副約/把約: 第組入想的工作单位         (17) * 副約/把約: 第組入想的正確位         (18) * 適用地址: 章 必進 · 市 必進 · 区 公進 ·         (19) * 详细思址: 译組入認的評価抽址         (20) 邮政编码: 預金人認的認識码         (21) * 电子邮件: 評組入認的電子邮件抽址         (22) * 年代: 他式U13683889999         (23) * 命任证号: 管辖人認的場合证号         (24) * 就要电话: 使式U136838830         (25) * 掌握同种外语及熟练程度: 学握同种外语及熟练程度         (26) * 工作时目: 管辖每日的针道及熟练程度         (27) * 个人简历         (28) * 主要架項: 面仙人主要架项         (29) * 建電学方: 查选择         (30) * 一寸翻: 上標畫科(gotattatatatatatatatatatatatatatatatatat                                                                                                    | (13)        | *出生日期:         | 请输入您的出生日期           |           |      |     |  |  |  |
| (15)       • 民族:       第选择       -         (16)       • 工作单位:       等越入您的工作单位         (17)       • 田房/田飯:       首 必近       • 市 必近       ○ 公         (18)       • 通用地址:       首 必近       • 市 必近       ○ 公       •         (19)       • 详细地址:       首 必近       • 市 必近       ○ 公       •         (19)       • 详细地址:       普 必近       • 市 必近       ○ 公       •         (20)       邮政端用:       普 逾 人您的面子邮付地址       ○       ○       ○         (21)       • 电子邮件:       普爾人您的自己希知知道       ○       ○         (22)       • 手机:       普爾人您的自己希知知道       ○         (23)       • 身份证号:       · ●       · ●       ○         (24)       • 較正用語:       · ●       · ●       ○         (25)       • 丁作时利用:       · ●       · ●       ○         (26)       • □       · ●       · ●       ○       ○         (28)       • 主要交流       · ●       · ●       ○       ○       ○         (29)       • ●       · ●       · ●       · ●       ○       ○       ○       ○       ○       ○       ○       ○       ○       ○       ○       ○ <th>(14)</th> <th>*政治面貌:</th> <th>请选择</th> <th></th> <th></th> <th>v.</th>                                                                                                    | (14)        | *政治面貌:         | 请选择                 |           |      | v.  |  |  |  |
| <ul> <li>(16) ・「牛单位: 诺磁入您的正存单位</li> <li>(17) ・即時/原時: 茶幅入您的原答</li> <li>(18) ・通用地址: 自 必选 · 由 必选 · 区 必选 ·</li> <li>(19) ・洋相助社: 首 必选 · 市 必选 · 区 必选 ·</li> <li>(19) ・洋相助社: 活動入您的許細助社</li> <li>(20) 邮政编码: 活動入您的自己都得助社</li> <li>(21) ・电子邮件: 诺敏入您的自己都得助社</li> <li>(22) ・手机: 特式U013688889999</li> <li>(23) ・身份证号: 诺敏人您的身份证号</li> <li>(24) ・軟萊電話: 特式U0110-8888888</li> <li>(25) ・掌握同种外语及熟练程器: 掌握同种外语及熟练程度</li> <li>(26) ・工作时间: 诺兹写您开始工作时间</li> <li>(27) ・个人面历</li> <li>(人面万</li> <li>(28) ・主要交項: 诺磁塔</li> <li>(29) ・最需要历: 诺磁塔</li> <li>(29) ・最需要历: 诺磁塔</li> <li>(30) ・一寸期片: 上检题片(jpg信式)</li> <li>(31) 馬(学生、准)会员号::</li> </ul>                                                                                                    | (15)        | *民族:           | 请选择                 |           |      |     |  |  |  |
| <ul> <li>(17) ●眼外用時: 簡单入忽的阴影</li> <li>(18) ●通用助址: 首 必适 ● 1 必适 ● 区 必选 ●</li> <li>(19) ●評細助址: 菌单入忽的详细助址</li> <li>(20) 邮政瞬用: 菌单入忽的详细助址</li> <li>(20) 邮政瞬用: 菌单入忽的非分辨明</li> <li>(21) ●唱子邮件: 簡单入忽的用子邮件地址</li> <li>(22) ●手机: 他式如13688889999</li> <li>(23) ●号价证号: 唔单入您的自分证号</li> <li>(24) ●副菜用店: 他式如1010-888888</li> <li>(25) ●評證同种外语及動師程度</li> <li>(26) ●工作时间: 蘭城馬短开始工作时间</li> <li>(27) ●个人顺历: 个人顺历</li> <li>(28) ●主要笑順: 簡編入主要笑順</li> <li>(29) ●最等方: 商选择</li> <li>(30) ●一寸阻片: 上特型片(jpg/曲式)</li> <li>(31) 瓦(学生, 准)会员号::</li> </ul>                                                                                                    | (16)        | •工作单位:         | 请输入您的工作单位           |           |      |     |  |  |  |
| <ul> <li>(18) *通用地址: 首 4 边 · 市 4 边 · 区 4 边 · 区 4 边 · 区 4 边 · 区 4 边 · 区 4 边 · 区 4 边 · 区 4 边 · 区 4 边 · 区 4 边 · 区 4 边 · 区 4 边 · 区 4 边 · 区 4 边 · 区 4 边 · 区 4 边 · 区 4 边 · 区 4 边 · 区 4 边 · 区 4 边 · 区 4 边 · 区 4 边 · 区 4 边 · 区 4 边 · 区 4 边 · 区 4 边 · 区 4 边 · 区 4 边 · 区 4 边 · 区 4 边 - 区 4 边 · 区 4 边 · 区 4 边 · 区 4 边 4 边 0 · 区 4 边 · 区 4 边 · 区 4 边 - O - O - O - O - O - O - O - O - O -</li></ul>                                                                                                    | (17)        | •职称/职务:        | 请输入您的职务             |           |      |     |  |  |  |
| (19)       ・详细地址:       資金入您的详细地址         (20)       邮政编码:       資金入您的详细地址         (21)       ・电子邮件:       博金入您的自己和特地址         (22)       ・手机:       例知过136888899999         (23)       ・身份证号:       博士公的自分证号         (24)       ・影莱电话:       借出版的自分证号         (24)       ・影莱电话:       借出版的自分证号         (24)       ・影莱电话:       借出版的自分证号         (26)       ・工作时间:       普查同种外语及熟练程度         (26)       ・工作时间:       普查与您开始工作时间         (27)       ・个人颇历       ////////////////////////////////////                                                                                                    | (18)        | •通讯地址:         | 省必选                 | 市必选・      | 区必选  |     |  |  |  |
| (20)       邮政编码:       請輸入您的邮政编码         (21)       •电子邮件:       销输入您的电子邮件地址         (22)       •手机:       牺忙如日3688889999         (23)       •身份证号:       销输入您的身份证号         (24)       •联联电话:       植式00110-8888888         25)       •芋屋何种外语及熟练程度:       掌握何种外语及熟练程度         (26)       •工作时间:       箭執写您开始工作时间         (27)       •个人熵历:       个人廠历         (28)       •主要案项:       請輸入主要案项         (30)       •一寸图片:       上传图片(jpg)幅式)         (31)       原(学生、准) 会员号::                                                                                                    | (19)        | ▪详细地址:         | 请输入您的详细地址           |           |      |     |  |  |  |
| (21) *电子邮件:       谢翰入您的电子邮件地址         (22) *玩.:       格式0113688889999         (23) *身份证号:       谢翰入您的身份证号         (24) *胶集电话:       格式00110-8888888         25) *掌握何种外语及熟练程度:       掌握何种外语及熟练程度         (26) *T作时间:       谢娟写您开始工作时间         (27) *个人简历:       个人简历         (28) *主要來頭:       谢翰入主要來頭         (30) *-寸照片:       上传复片(jpg借式)         (31) 页(学生、准)会员号::       [23]                                                                                                    | (20)        | 邮政编码:          | 请输入您的邮政编码           | 请输入您的邮政编码 |      |     |  |  |  |
| (22)       *手机:       株式如13683839999         (23)       *身份证号:       謝編入您的身份证号         (24)       *脱蛋电话:       株式如0110-8888888         25)       *掌握何种外语及熟练程度:       掌握何种外语及熟练程度:         (26)       *工作时间:       请编写您开始工作时间         (27)       *个人简历       ////////////////////////////////////                                                                                                    | (21)        | *电子邮件:         | 请输入您的电子邮件地          |           |      |     |  |  |  |
| (23) ●身份证号: 南轮入您的身份证号         (24) ●嵌车电话: 権式如0110-8888888         25) ●草屋何种外语及熟练程度: 草屋何种外语及熟练程度         (26) ●工作时间: 诸旗写您开始工作时间         (27) ●个人脑历: 个人脑历         (28) ●主要奖项: 南轮入主要奖项         (29) ●最高学历: 南选择         (30) ●一寸照片: 上传题片(jpg德式)         (31) 原 (学生, 准) 会员号::                                                                                                    | (22)        | *手机:           | 格式如13688889999      |           |      |     |  |  |  |
| (24)       ・联系电话:       格式幼0010-8888888         25)       ・ 学屋何种外语及熟练程度:       学屋何种外语及熟练程度         (26)       ・ 工作时间:       读填写恕开始工作时间         (27)       ・ 个人简历       ////////////////////////////////////                                                                                                    | (23)        | *身份证号:         | 请输入您的身份证号           |           |      |     |  |  |  |
| (24)       1404404 0000000         25)       *芽屋何种外语及熟练程度:         (26)       *工作时间:         请编写您开始工作时间         (27)       *个人脑历         (28)       *主要奖项:         请输入主要奖项:       请输入主要奖项         (30)       *一寸照片:         上传图片(jpg格式)         (31) 原(学生、准)会员号::         (32)       原本式工具                                                                                                    | (24)        | *联系由话,         | 核⇒1000110-8888888   |           |      |     |  |  |  |
| <ul> <li>(25) *→理时付付付日及無時程度</li> <li>(26) *工作时间: 谢娘与恕开始工作时间</li> <li>(27) *个人简历: 个人简历</li> <li>(28) *主要奖项: 请输入主要奖项</li> <li>(29) *最高学历: 请选择</li> <li>(30) *-寸照片: 上传图片(jpg档式)</li> <li>(31) 原(学生、准)会员号::</li> </ul>                                                                                                    | 2E) ***EGHA |                | 183/0410110-0000000 |           |      |     |  |  |  |
| (26) *工作时间: 诺填写恕开始工作时间<br>(27) *个人简历: 个人简历<br>(28) *主要奖项: 诺输入主要奖项<br>(29) *最高字历: 诸选择<br>(30) *寸照片: 上传图片(jpg格式)<br>(31) 原(学生、准) 会员号::<br>(32) 四方共下_+1                                                                                                    | 23) " 手注的种外 | 1417238841E16  | 掌握何种外语及熟练程          | 度         |      |     |  |  |  |
| <ul> <li>(26) •工作时间: 请填写您开始工作时间</li> <li>(27) •个人简历: 个人简历</li> <li>(28) •主要奖项: 请输入主要奖项</li> <li>(28) •金高学历: 请选择 .</li> <li>(30) •一寸照片: 上传图片(jpg格式)</li> <li>(31) 页(学生、准)会员号::</li> </ul>                                                                                                    |             |                |                     |           |      | le. |  |  |  |
| <ul> <li>(27) <sup>●</sup>个人简历: 个人简历</li> <li>(28) <sup>●</sup>主要奖项: 请输入主要奖项</li> <li>(29) <sup>●</sup>最高学历: 请选择</li> <li>(30) <sup>●</sup>一寸照片: 上传图片(jpg格式)</li> <li>(31) 原(学生、准)会员号::</li> </ul>                                                                                                    | (26)        | *工作时间:         | 请填写您开始工作时间          | ]         |      |     |  |  |  |
| (28) *主要奖项: 请输入主要奖项<br>(29) *最高学历: 请选择 。<br>(30) *一寸照片: 上传图片(jpg格式)<br>〔31) 原(学生、准) 会员号::<br>〔22)                                                                                                    | (27)        | *个人简历:         | 个人简历                |           |      |     |  |  |  |
| <ul> <li>(28) *主要奖项: 请输入主要奖项</li> <li>(29) *最高学历: 请选择 .</li> <li>(30) *一寸照片: 上传图片(jpg格式)</li> <li>(31) 原(学生、准)会员号::</li> </ul>                                                                                                    |             |                |                     |           |      | 4   |  |  |  |
| <ul> <li>(28) ▲ 東東東東</li> <li>(29) *最高学历: 请选择 .</li> <li>(30) * 一寸照片: 上传图片(jpg格式)</li> <li>(31) 原(学生、准) 会员号::</li> </ul>                                                                                                    | (20)        | ▲土亜炒雨,         |                     |           |      |     |  |  |  |
| (29) *最高学历: 请选择 ·<br>(30) *一寸照片: 上传图片(jpg格式)<br>〔31) 原(学生、准)会员号::<br>〔22〕                                                                                                    | (20)        | 工業未現;          | 请输入主要奖项             |           |      |     |  |  |  |
| <ul> <li>(29) *最高学历: 请选择 .</li> <li>(30) *-寸照片: 上传图片(jpg格式)</li> <li>(31) 原(学生、准)会员号::</li> <li>(22)</li> </ul>                                                                                                    |             |                |                     |           |      | h   |  |  |  |
| <ul> <li>(30) *-寸照片: 上传图片(jpg格式)</li> <li>(31) 原(学生、准)会员号::</li> <li>(32)</li> </ul>                                                                                                    | (29)        | *最高学历:         | 请选择                 |           |      |     |  |  |  |
| (31) 原(学生、准)会员号::<br>(32) 四方社工-北                                                                                                    | (30)        | *一寸照片:         | 上传图片(jpg格式)         |           |      |     |  |  |  |
| (31) 原 (学生、准) 会员号::<br>(32)                                                                                                    |             |                | 2                   |           |      |     |  |  |  |
|                                                                                                    | (31)原(学生、   | 准) 会员号: :      |                     |           |      |     |  |  |  |
|                                                                                                    | (32)        |                |                     | 保存并下一步    |      |     |  |  |  |

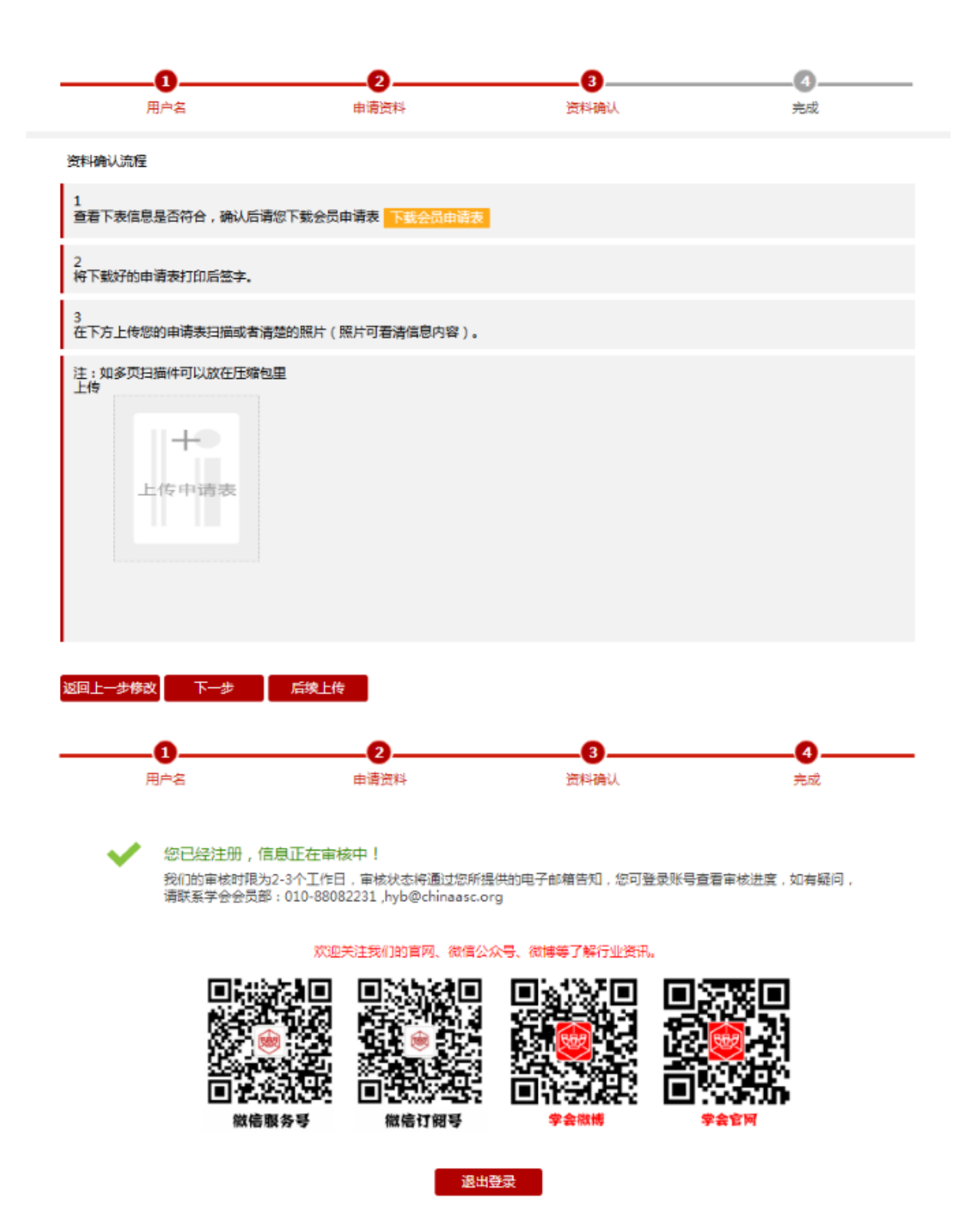

资料填写完毕,等待审核,审核结果会以邮件和短信形式发送到您系统登记的邮 箱及手机中。 4、审核通过,请登入个人主页进入缴费环节,点击"缴费"

| =                         |                   |         |      |    |      |      | 🧢 🤌 💿 |
|---------------------------|-------------------|---------|------|----|------|------|-------|
| 会 敬喜管理 > 敬言<br>个人会员中心-敬慧言 | 數信息<br>言理 您的申请已通到 | 1. 请敬意。 |      |    |      |      |       |
| 订单号                       | 名称                | 創建時间    | 支付时间 | 状态 | 应付金額 | 实付金额 | 操作    |

## 进入发票信息填写栏,请按要求如实填写

| ▲ 会员中心 > 发票信息 |                       |
|---------------|-----------------------|
| 发票信息          |                       |
| 缴费年限:         | 5                     |
| 懲卖金額(元):      | 500                   |
| 开发票:          | 全国性社会团体会离统一票据         |
|               | 全国性社会团体会赛统一票据 样例 详情点击 |
| *发票抬头(收据名称):  | ◎单位 ◎个人               |
| 收票人信息         |                       |
| "收票人姓名:       |                       |
| *收票人手机:       |                       |
| "收票人省份:       | 北市市・北市・西城区・           |
| *详细地址:        |                       |
|               | 建的认订单                 |

点击确认订单进入支付方式,请从"微信支付、银行转账、现场付款"选择 其中一种,点击进入

| =                              |             |                                                                                                    |      |                                    |        |                   |        |      |
|--------------------------------|-------------|----------------------------------------------------------------------------------------------------|------|------------------------------------|--------|-------------------|--------|------|
| ▲ 会员中心 > 支付方式                  |             |                                                                                                    |      |                                    |        |                   |        |      |
| 支付方式                           |             |                                                                                                    |      |                                    |        |                   |        |      |
| (Macrael Pay)<br>Westrat Pay   |             | またではならな<br>たたいではなったか<br>たたいではなったか<br>たたいので<br>ない<br>たいので<br>ない<br>たいので<br>たいので<br>ない<br>たいので<br>ない<br>たいので<br>したいので<br>たいので<br>たのので<br>たいので<br>たいので<br>たいので<br>たいので<br>たいので<br>たいので<br>たいので<br>たいので<br>たいので<br>たいので<br>たいので<br>たいので<br>たいのので<br>たいののので<br>たいのので<br>たいののので<br>たいののので<br>たいののので<br>たいののので<br>たいののので<br>たいののののので<br>たいののので<br>たいののので<br>たいののので たいのののののので<br>たのののので<br>たのののので<br>たののののののののののの |      | <b>肥场付款</b><br>The site of payment | 提交     |                   |        |      |
| 选择"微信支付"弹出支                    | <b></b> 友付二 | 维码                                                                                                    |      |                                    |        | * <b>*</b> 503490 |        |      |
| ▲ 敬要答理 > 敬義信息                  |             |                                                                                                    |      |                                    |        |                   |        |      |
| 个人会员中心-敏捷管理 您有订单未支付!           |             |                                                                                                    |      |                                    |        |                   |        |      |
| 订单号                            | 名称          | 创建时间                                                                                                    | 支付时间 | 状态                                 | 应付金额   | 实付金额              | 操作     |      |
| M-2018041223521615235483361385 | 会员费用        | 2018-04-12                                                                                                    | 无    | 未支付                                | 500.00 | 500.00            | ⑦ 查看订单 | 筆 支付 |

## 选择"银行转账"进入:

| ▲ 会員中心 > 银行转账                  |                                                                                          |  |
|--------------------------------|------------------------------------------------------------------------------------------|--|
| 银行转账                           |                                                                                          |  |
| 学会账户                           |                                                                                          |  |
|                                | 开户名称:中国建筑学会<br>开户银行:中国工商银行北京百万庄支行<br>银行账号:0200001409089016892                            |  |
| <mark>↑</mark> 汇款底单上传:         | 选择文件 未选择任何文件                                                                             |  |
| 汇款银行:                          | 语输入您的汇款银行                                                                                |  |
| 汇款账号:                          | 请输入您的汇款账号                                                                                |  |
| 汇款各称:                          | 请输入继续正教名称                                                                                |  |
|                                |                                                                                          |  |
|                                | 提交                                                                                       |  |
| 选择"现场付款"弹出                     | + 对话框<br>教養<br>anafar<br>The site of pagement<br>提交                                      |  |
| home.chi<br>开户名称:中<br>号:020000 | naasc.org 显示:<br>中国建筑学会开户银行:中国工商银行北京百万庄支行银行账<br>1409089016892,信息已提交,请到现场进行付款。<br>再显示对话框。 |  |
|                                | 确定                                                                                       |  |

5、缴费成功会收到提醒短信: 功"登入个人主页点击"会员 证书"查收会员证,可以下载 打印,可以添加到微信卡包。

5、缴费成功会收到提醒短信: "【中国建筑学会】您好,会员缴费已经成

| 8 基本信息 |       |
|--------|-------|
| ● 修改密码 | 云风中心  |
| 🔞 退出登录 | 个人信息  |
| ◎ 我发布的 | 资料完整度 |
| 💩 会员新闻 | 真实姓名  |
| 🧔 参与会议 | 会员编号  |
| 个人信息   | 性别    |
| 💿 会员证书 | 手机    |

6、您已成功注册,欢迎您加入中国建筑学会。